## Cisco WebexTeams Sottomissione degli elaborati in formato cartaceo o laboratori

Per gli esami scritti si utilizzerà WebexTeams per sottomettere gli elaborati ai docenti

Caso A -Laboratori Caso B - Elaborati Cartacei

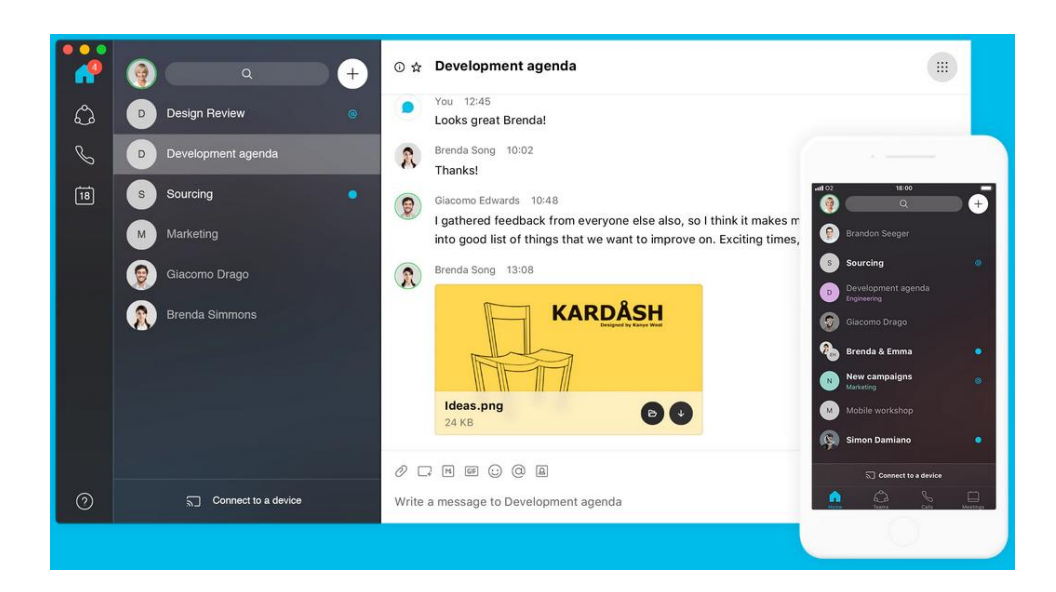

Salvare l'elaborato File>Save As

| MULUSAVE    | • • • • • 🗄 🗑 🐨 •                |          |                                             |                                       |                            | tected View - Exc |                  |                 |               | Michele Festuccia (mfest |     | D -       |       |
|-------------|----------------------------------|----------|---------------------------------------------|---------------------------------------|----------------------------|-------------------|------------------|-----------------|---------------|--------------------------|-----|-----------|-------|
| File H      | Home Insert Page Layou           | t F      | ormulas Data Review View                    | Help Acrobat 🔎                        | Search                     |                   |                  |                 |               |                          | 13  | Share 🛛 🖙 | Comme |
| D PROTE     | ECTED VIEW Be careful—files from | the Inte | met can contain viruses. Unless you goed to | edit, it's safer to stay in Protecter | d View. Enable Editing     |                   |                  |                 |               |                          |     |           |       |
|             |                                  |          |                                             |                                       |                            |                   |                  |                 |               |                          |     |           |       |
| A1          | • I × √ J <sub>k</sub>           | eserciz  | .10 1                                       |                                       |                            |                   |                  |                 |               |                          |     |           |       |
|             |                                  | 1        | A                                           | В                                     | C D                        | E                 | F                | G               | н             | 1                        | J   | К         |       |
| Docun       | nene nocorory                    | 1        | esercizio 1                                 |                                       |                            |                   |                  |                 |               |                          |     |           |       |
| Excel has a | recovered the following files    | 2        | Scoprite oggi di avere ereditato u          | ina somma pari a 17.153               | ,20. La Banca vi informa o | he questa sor     | mma è il frutti  | o di una ope    | razione di co | stituzione di capitale   | che |           |       |
| Save the o  | nes you wish to keep.            | 3        | prevedeva un versamento di 1.0              | 00 alla fine di ogni seme             | stre al tasso annuo del 49 | 6, ma che non     | i sono stati eff | fettuati gli ul | timi 8 versan | nenti (gli interessi har | nno |           |       |
|             |                                  | 4        | continuato a maturare). Quanti v            | ersamenti sono stati effe             | ettuati in tutto? Redigere | il piano di cos   | stituzione.      |                 |               |                          |     |           |       |
|             | FY20 Resource Planning           | 6        |                                             |                                       |                            |                   |                  |                 |               |                          |     |           |       |
| Хн          | Version created from the         | 7        | -                                           |                                       |                            |                   |                  |                 |               |                          |     |           |       |
|             | 25/11/2019 18:48                 | 8        |                                             |                                       |                            |                   |                  |                 |               |                          |     |           |       |
|             | FV20 customer assignm            | 9        |                                             |                                       |                            |                   |                  |                 |               |                          |     |           |       |
|             | 07/10/2019 15:37                 | 10       | м                                           | 17,153,20                             | t(semestri)                | Rata              | oc               | 01              | F.do          | oppure fondo             |     |           |       |
|             | steering committee ow            | 11       | versamento semestrale                       | 1000                                  | 0                          |                   |                  | -               |               |                          |     |           |       |
| ×           | Version created from the         | 12       | i annuo                                     | 4%                                    | 1                          | 1.000,00          | 1.000,00         |                 | 1.000,00      | 1.000,00                 |     |           |       |
|             | 26/11/2019 11:00                 | 13       | i semestrale                                | 1,980%                                | 2                          | 1.000,00          | 1.019,80         | 19,80           | 2.019,80      | 2.019,804                |     |           |       |
| <b>_</b>    | steering committee ow            | 14       |                                             |                                       | 3                          | 1.000,00          | 1.040,00         | 40,00           | 3.059,80      | 3.059,804                |     |           |       |
| ~           | Version created last time        |          | valore attuale dei 17.153,20                |                                       |                            |                   |                  |                 |               |                          |     |           |       |
|             | PSA nominations of fun           | 15       | di 8 periodi                                | 14.662,63                             | 4                          | 1.000,00          | 1.060,60         | 60,60           | 4.120,40      | 4.120,400                |     |           |       |
| XH          | Version created from the         | 16       |                                             |                                       | 5                          | 1.000,00          | 1.081,60         | 81,60           | 5.202,00      | 5.202,000                |     |           |       |
|             | 01/07/2019 12:23                 | 17       |                                             |                                       | 6                          | 1.000,00          | 1.103,02         | 103,02          | 6.305,02      | 6.305,020                |     |           |       |
|             | BSA nominations v1.ods           |          | n. rate considerando che non                |                                       |                            |                   |                  |                 |               |                          |     |           |       |
| хo          | Version created last time        |          | effetua gli ultimi 8                        |                                       |                            |                   |                  |                 |               |                          |     |           |       |
|             | 27/06/2019 07:18                 | 18       | versamenti                                  | 13,000                                | 7                          | 1.000,00          | 1.124,86         | 124,86          | 7.429,88      | 7.429,884                |     |           |       |
| <b>A</b>    | Q2 CDA investment (ver           | 19       |                                             |                                       | 8                          | 1.000,00          | 1.147,14         | 147,14          | 8.577,02      | 8.577,025                |     |           |       |
|             | 26/11/2019 10:14                 | 20       |                                             |                                       | 9                          | 1.000,00          | 1.169,86         | 169,86          | 9.746,88      | 9.746,883                |     |           |       |
|             | Q2 CDA investment.xls            | 21       |                                             |                                       | 10                         | 1.000,00          | 1.193,03         | 193,03          | 10.939,91     | 10.939,909               |     |           |       |
|             | Version created last time        | 22       |                                             |                                       | 11                         | 1.000,00          | 1.216,65         | 216,65          | 12.156,56     | 12.156,562               |     |           |       |
| ×           | 18/11/2019 11:57                 | 23       |                                             |                                       | 12                         | 1.000,00          | 1.240,75         | 240,/5          | 13.397,31     | 13.397,310               |     |           |       |
| ×           |                                  | 24       |                                             |                                       | 13                         | 1.000,00          | 200,32           | 205,32          | 14.002,03     | 14,002,029               |     |           |       |
|             | Alfasinma ROI finale.xls         | 25       |                                             |                                       |                            |                   | 6,0,30           | 20,00           | 14.233,01     | 1 47.233,000             |     |           |       |
| Vhich       | Alfasinma ROI finale.xls         | 25       |                                             |                                       | 15                         |                   | 296.13           | 296.13          | 15 249 13     | 15 249 134               |     |           |       |

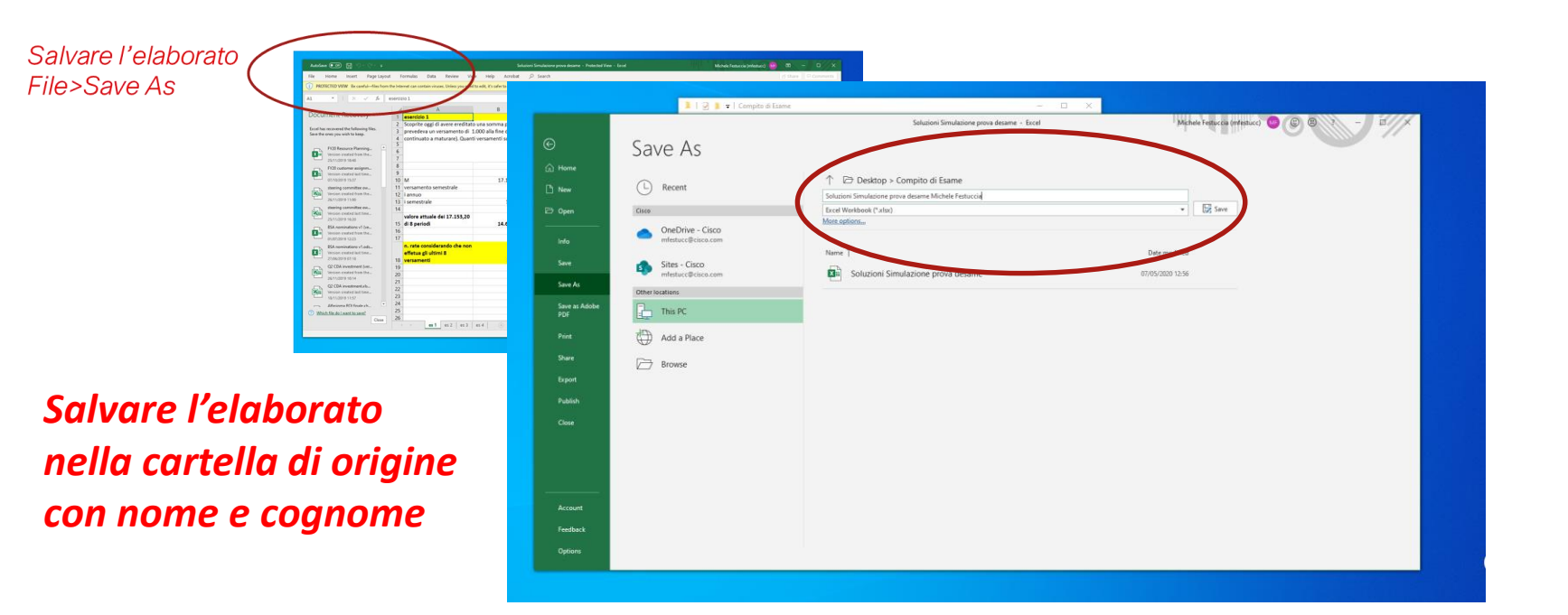

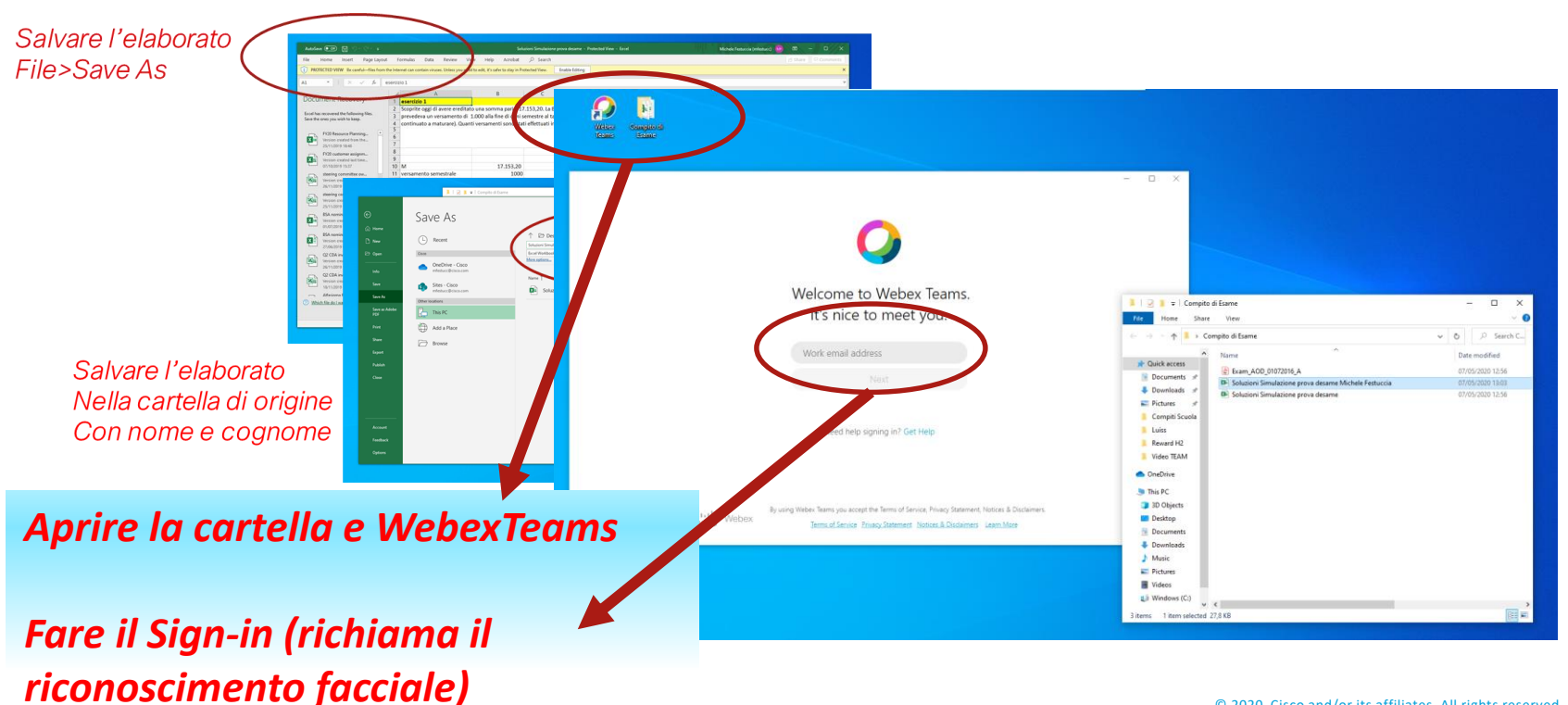

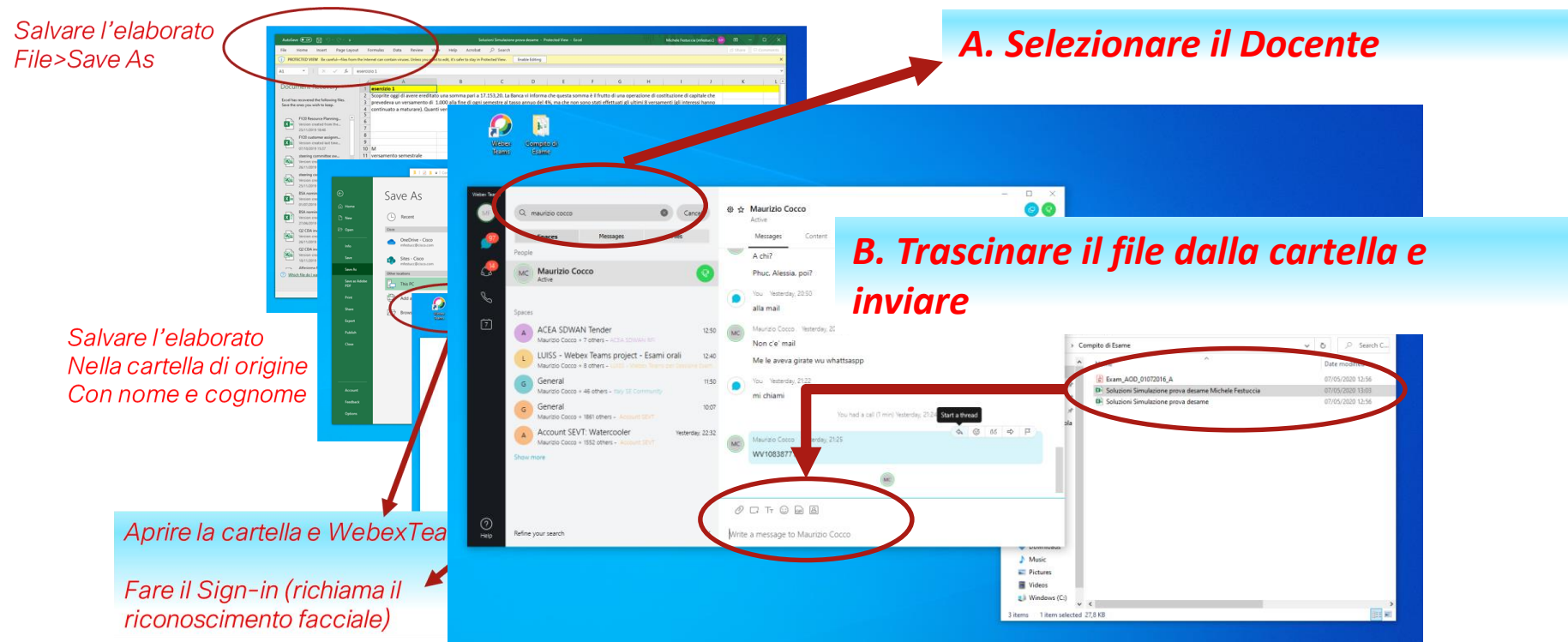

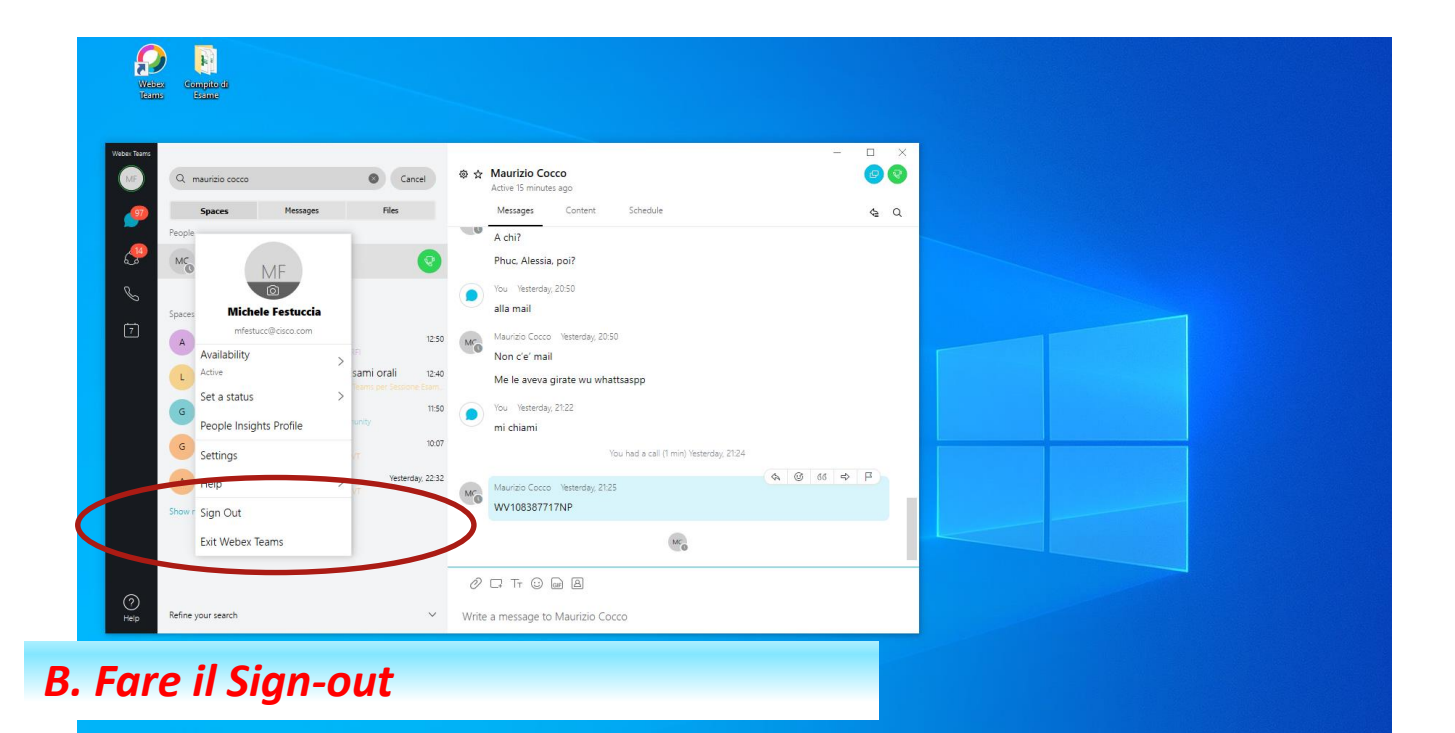

### Caso A – Dai Computer della Facoltà Caso B – Elaborati Cartacei

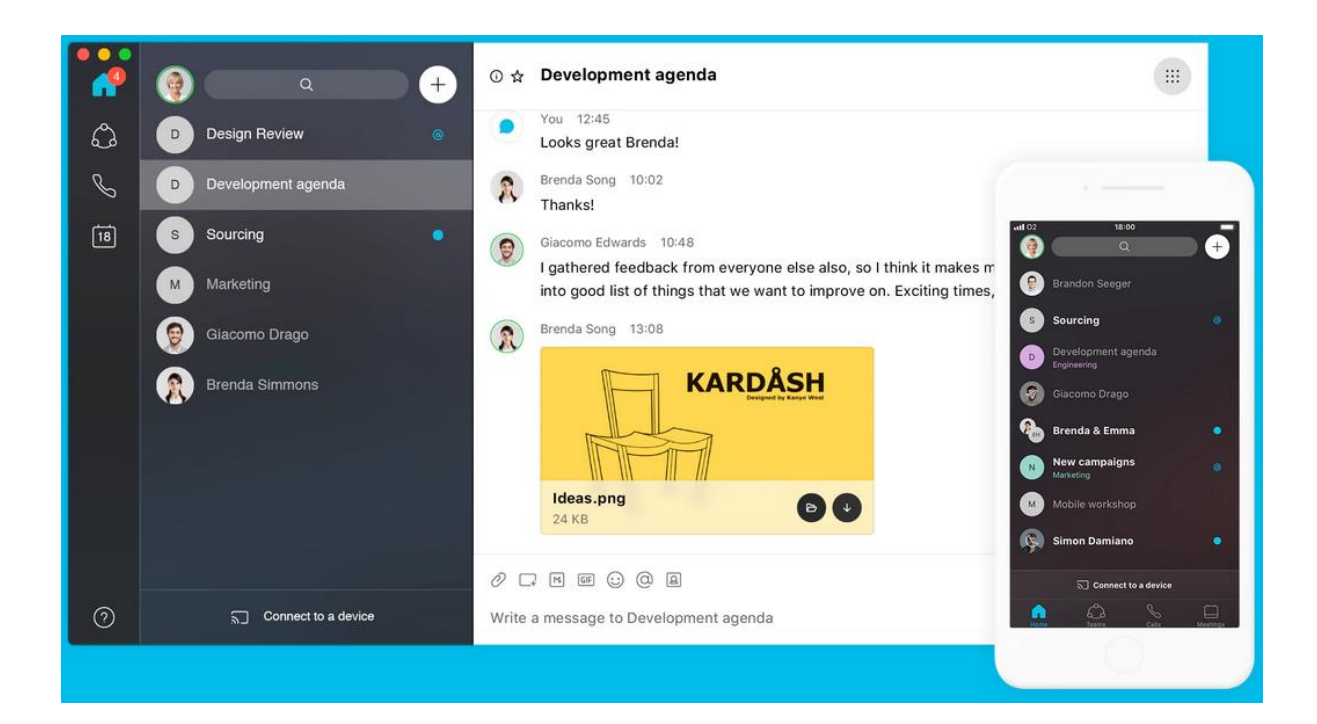

#### Il discente ha elaborato un documento cartaceo e lo deve sottomettere

# Lo studente ha completato un elaborato

LANCIA LA APP WEBEXTEAMS sullo Smartphone

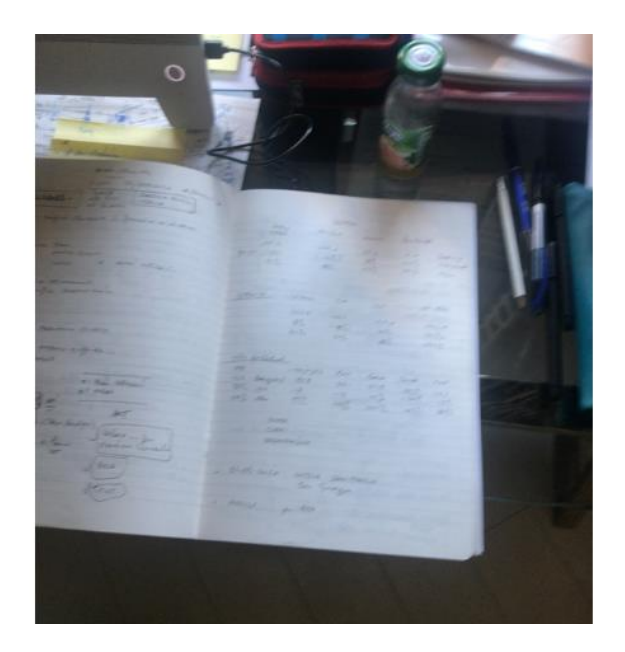

#### Il discente ha elaborato un documento cartaceo e lo deve sottomettere

Lo studente ha completato un elaborato

LANCIA LA APP WEBEXTEAMS

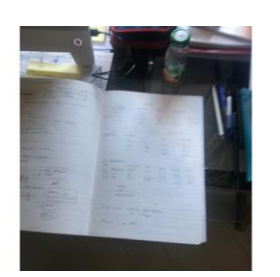

## Lo studente effettua il Sign-In (include il riconoscimento facciale)

| uli TIM 🔶                                             | 13:30                                                                       | <b>Al</b> 69% 🔳                                              |
|-------------------------------------------------------|-----------------------------------------------------------------------------|--------------------------------------------------------------|
|                                                       | 0                                                                           |                                                              |
| Be                                                    | envenuto                                                                    | in                                                           |
|                                                       | ahov Toa                                                                    | me                                                           |
| vv                                                    |                                                                             | 1115                                                         |
|                                                       |                                                                             |                                                              |
| Indiriz                                               | zo e-mail                                                                   |                                                              |
|                                                       | Avanti                                                                      |                                                              |
|                                                       |                                                                             |                                                              |
| Occorre                                               | assistenza per l'<br>Contatta support                                       | accesso?<br>to                                               |
|                                                       | cisco Webe                                                                  | ×                                                            |
| Utilizzando Webex<br>Informativa sulla pr<br>Ulterior | Teams si accettano Co<br>ivacy, Avvisi ed esclusi<br>i informazioni su Webe | indizioni del servizio,<br>oni di responsabilità.<br>x Teams |

#### Il discente ha elaborato un documento cartaceo e lo deve sottomettere

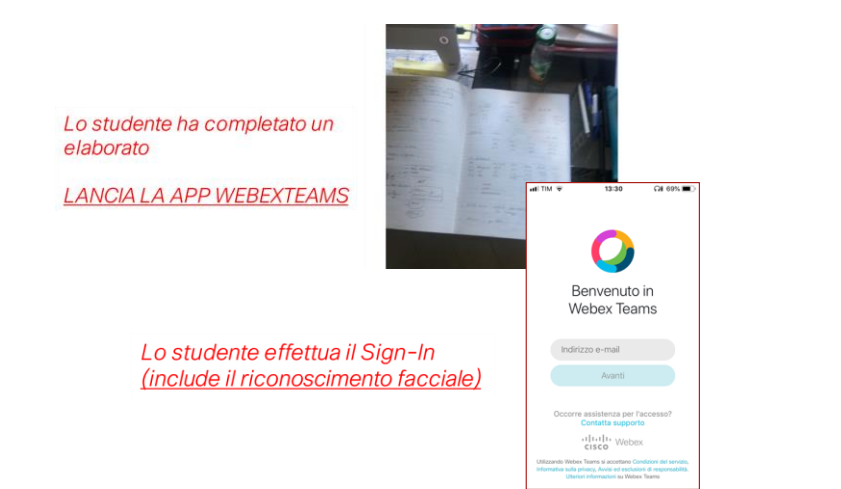

Ricerca nei contatti il Docente (nome e cognome)

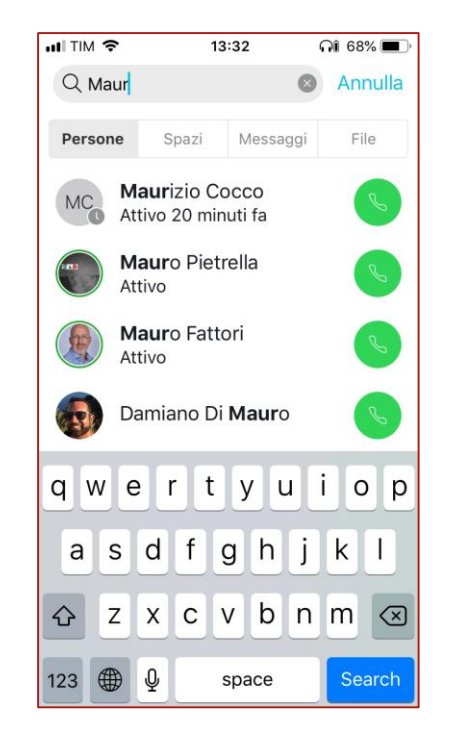

#### Il discente ha elaborato un documento cartaceo e lo deve sottomettere

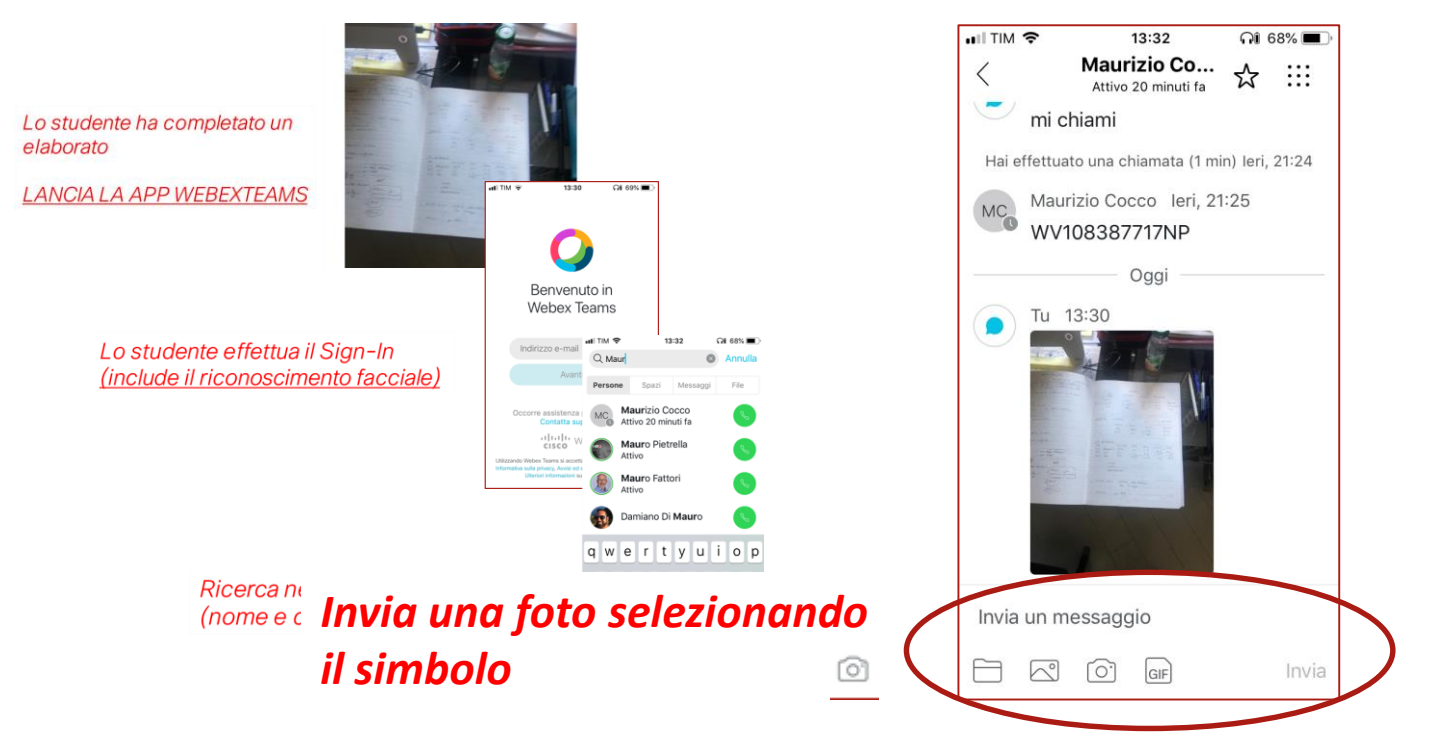

#### Il discente ha elaborato un documento cartaceo e lo deve sottomettere

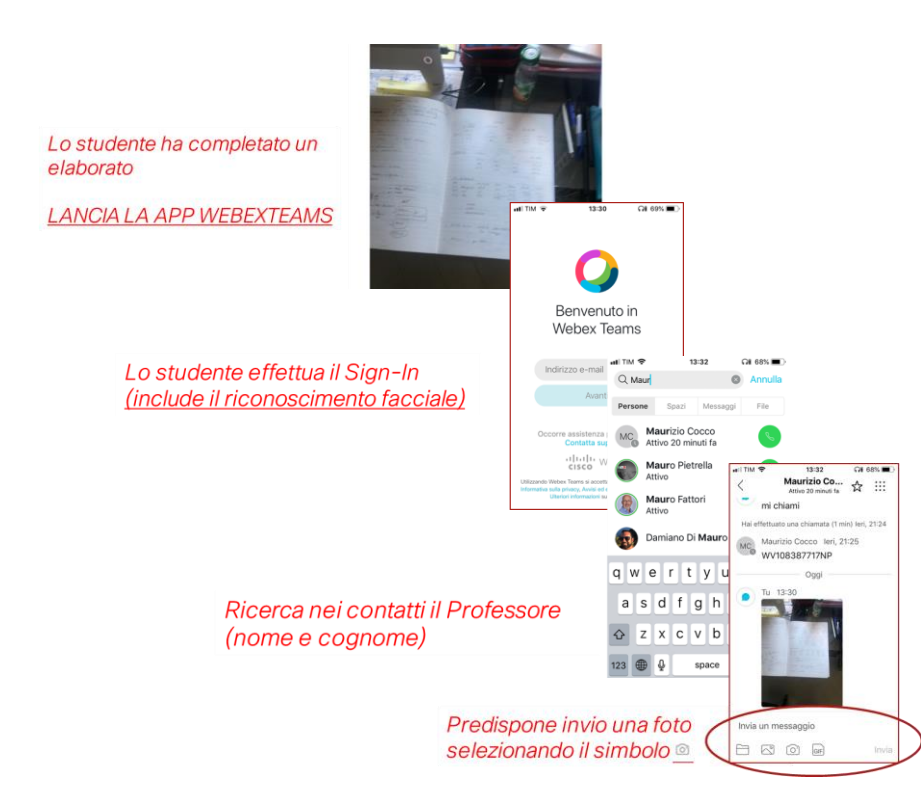

## Scatta la foto e «Usa Foto» per l'invio

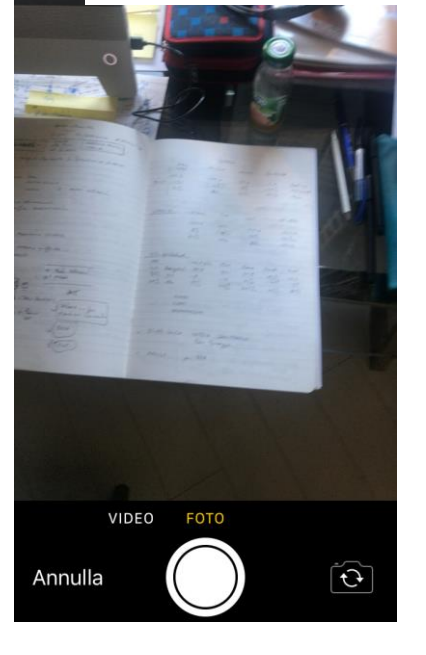

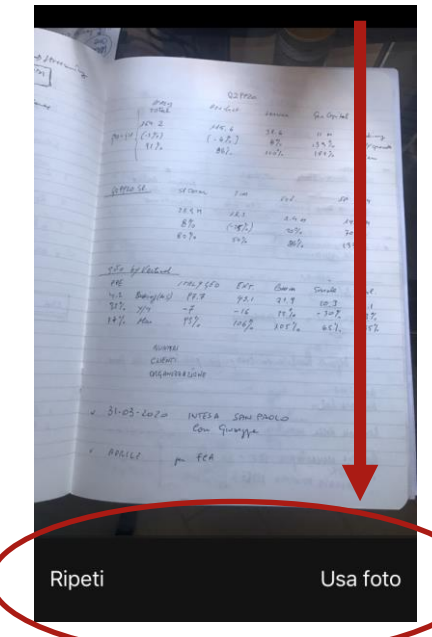

#### Il discente ha elaborato un documento cartaceo e lo deve sottomettere

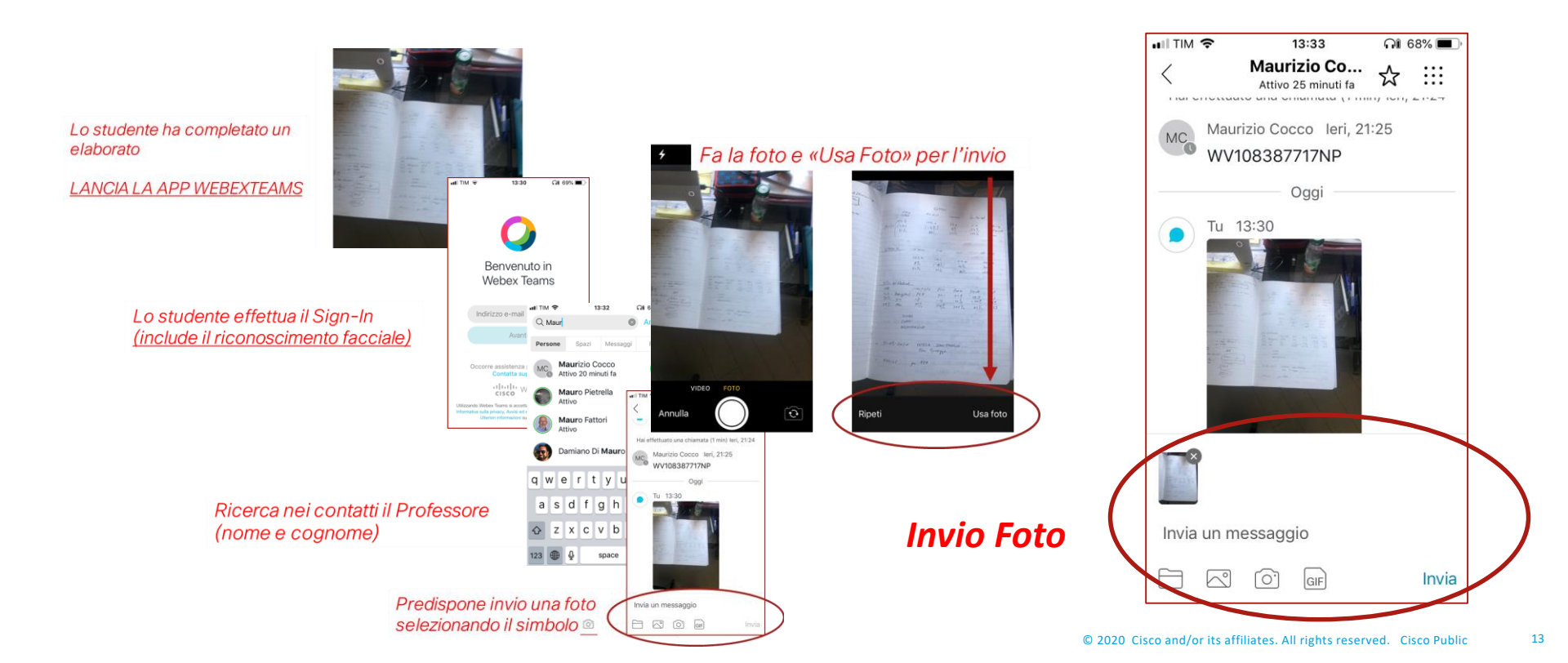

#### Il discente ha elaborato un documento cartaceo e lo deve sottomettere

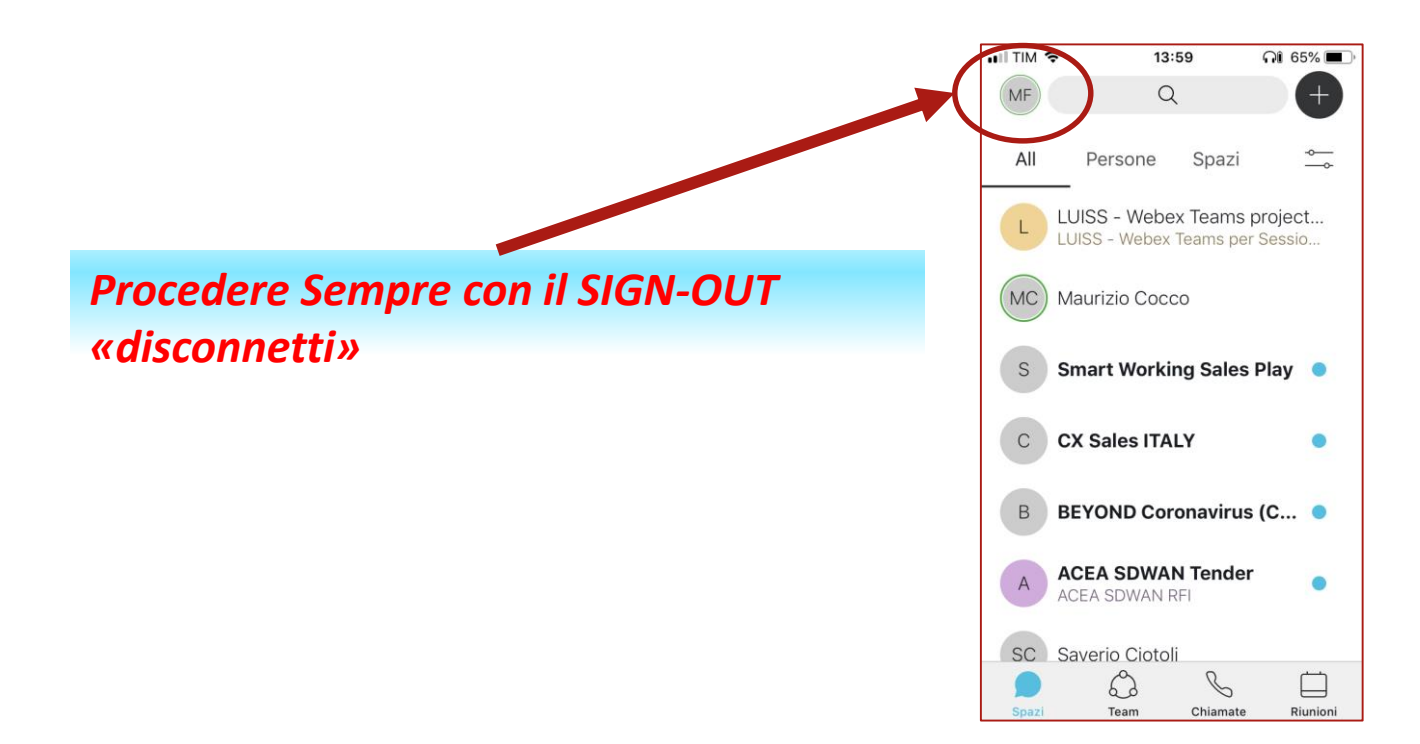

#### Nota:

#### Le sottomissioni sono nominali e private.

Rimangono come traccia sia nello spazio studente che in quello docente.

#### Senza Sign-in vengono invalidate

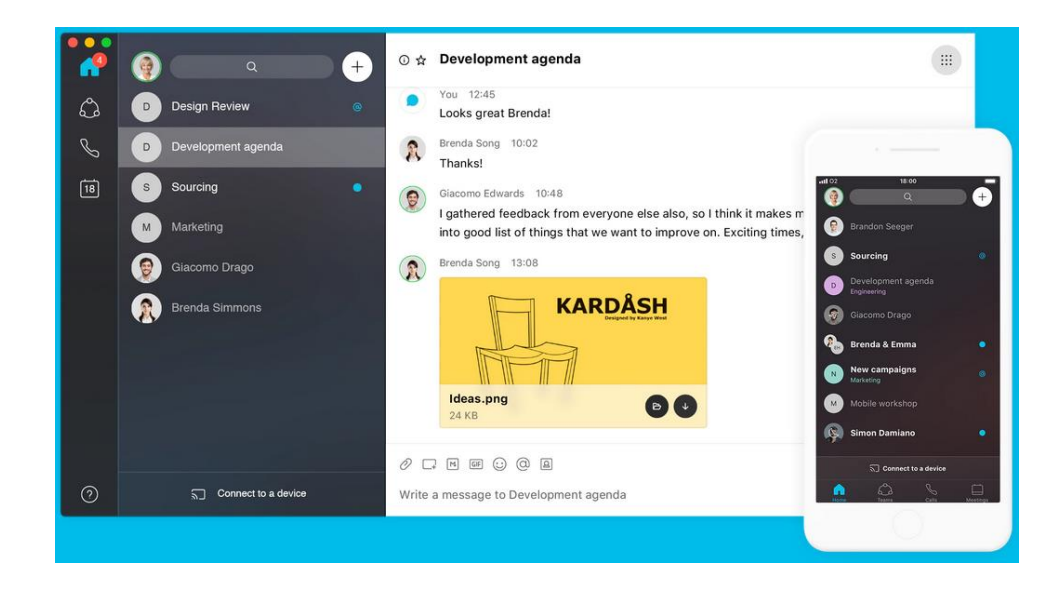